### Welcome!

- Audio for this event is available via ReadyTalk<sup>®</sup> Internet streaming.
- No telephone line is required.
- Computer speakers or headphones are necessary to listen to streaming audio.
- Limited dial-in lines are available. Please send a chat message if needed.
- This event is being recorded.

000

ReadyTalk

### **Troubleshooting Audio**

Audio from computer speakers breaking up? Audio suddenly stop? Click Refresh icon – or – Click F5

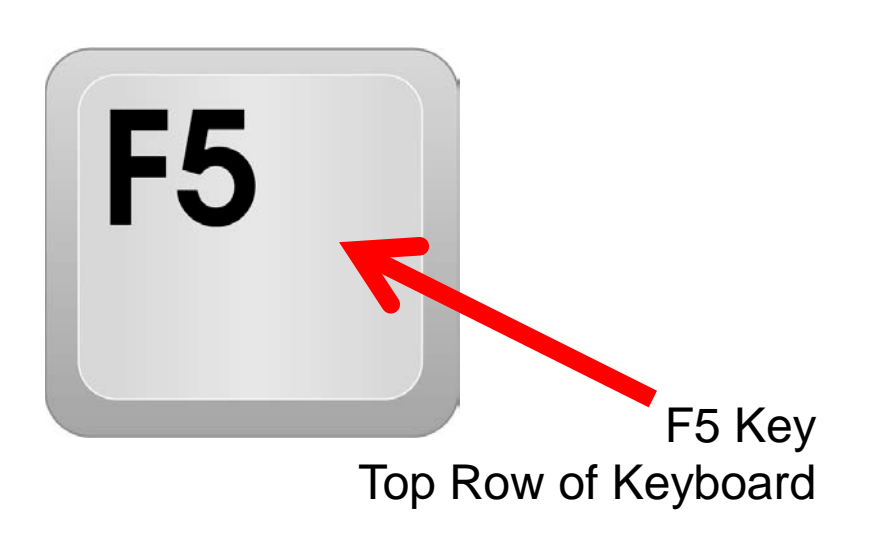

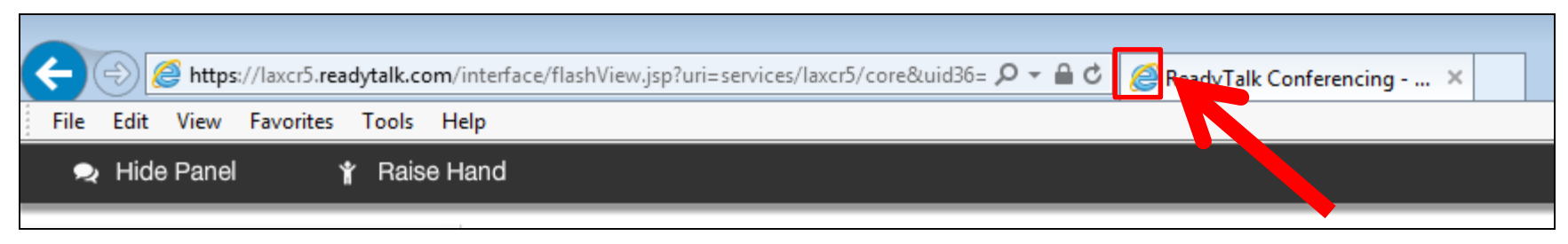

Refresh

#### **Location of Buttons**

## **Troubleshooting Echo**

- Hear a bad echo on the call?
- Echo is caused by multiple browsers/tabs open to a single event (multiple audio feeds).
- Close all but one browser/tab and the echo will clear.

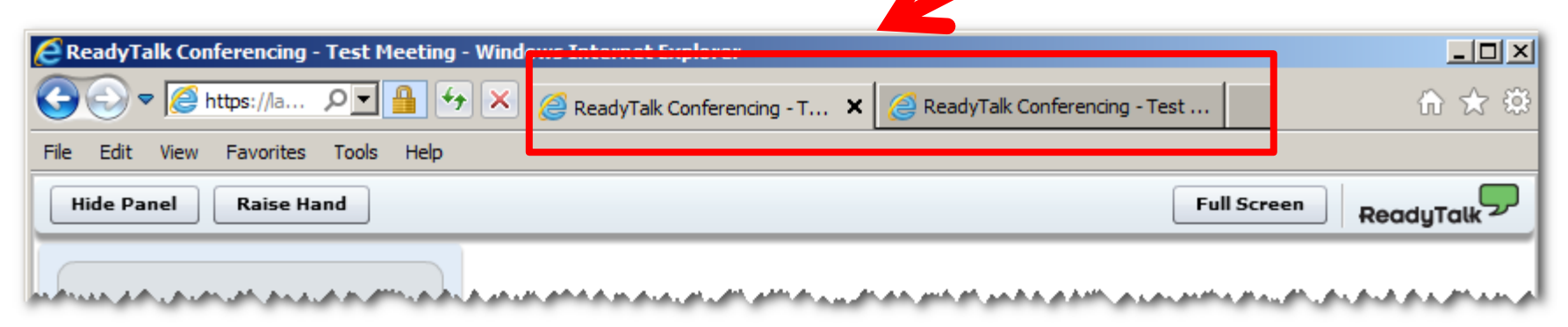

Example of Two Browsers/Tabs Open in Same Event

## **Submitting Questions**

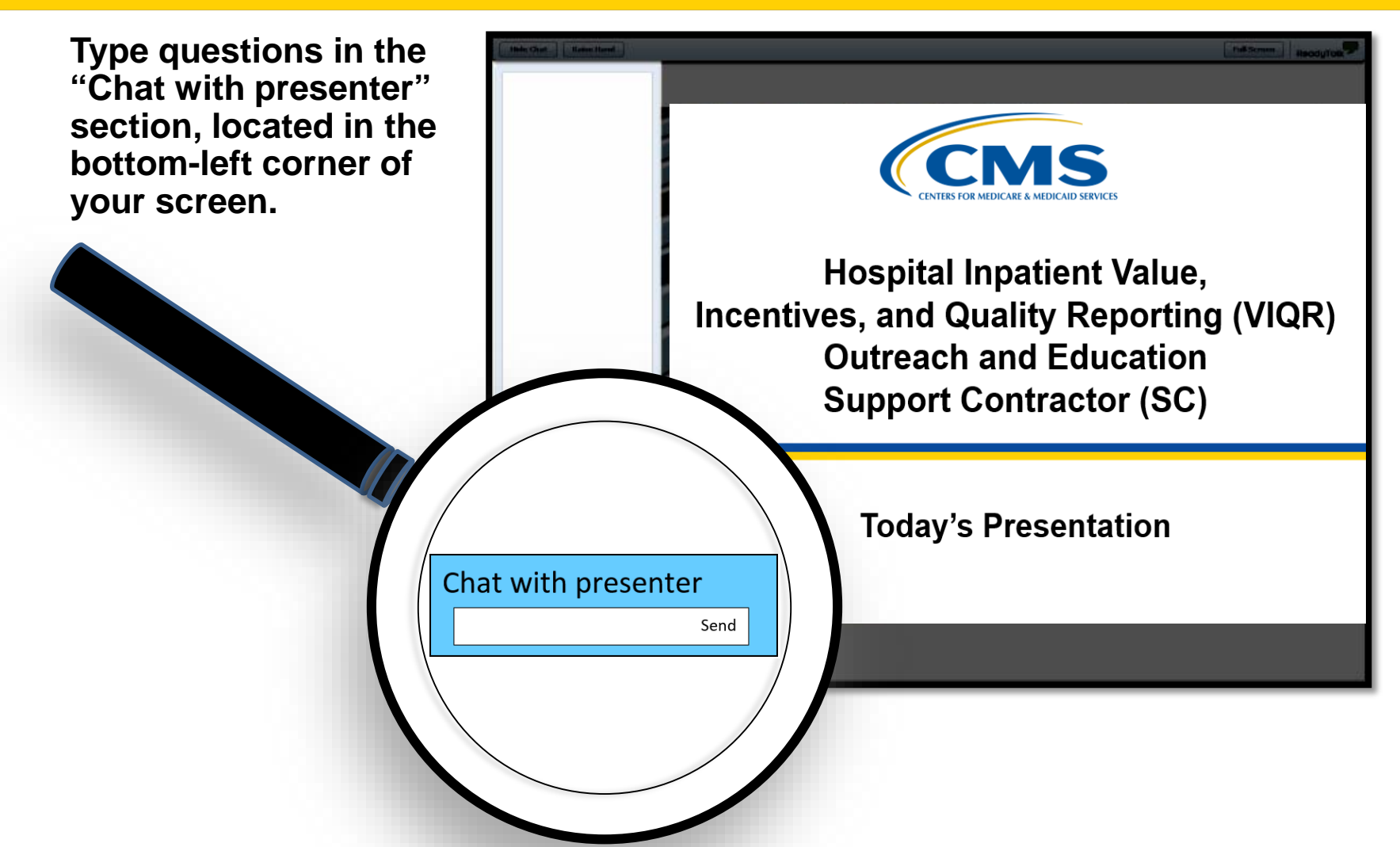

### **Webinar Chat Questions**

### Chat Tool

- Submit questions pertinent to today's topic.
- Any unanswered questions will be responded to and published in the *QualityNet* Questions and Answers (Q&A) Tool at a later date.

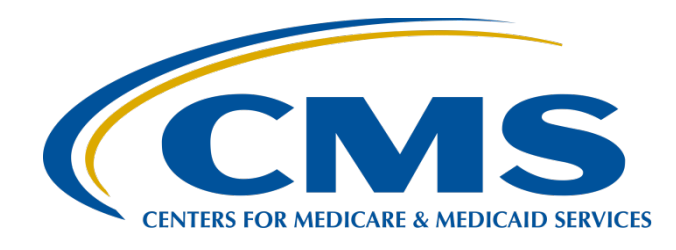

### IPFQR Program: Keys to Successful FY 2020 Reporting

#### **Evette Robinson, MPH**

Program Lead, Inpatient Psychiatric Facility Quality Reporting (IPFQR) Program Inpatient Value, Incentives, and Quality Reporting (VIQR) Outreach and Education Support Contractor (SC)

### June 27, 2019

### Purpose

The purpose of this presentation is to:

- Summarize the Fiscal Year (FY) 2020 IPFQR Program requirements.
- Provide keys to successful data submission.
- Offer guidance to verify data accuracy.

7

### Objectives

At the end of this presentation, participants will be able to:

- Summarize the FY 2020 IPFQR Program requirements.
- Follow the steps to avoid common submission errors to successfully submit data in the *QualityNet* Secure Portal.
- Locate and access helpful IPFQR Program resources.

8

#### IPFQR Program: Keys to Successful FY 2020 Reporting

#### FY 2020 Reporting Requirements

# FY 2020 IPFQR Program Participation Requirements

To obtain the full annual payment update (APU) for the FY 2020 payment year, an IPF must meet the following requirements by **August 15, 2019**:

- Maintain at least one active *QualityNet Secure Portal* Security Administrator
- Pledge a status of "Participating" in the IPFQR Program Notice of Participation (NOP)
- Submit data for:
  - Hospital-Based Inpatient Psychiatric Services (HBIPS)-2, -3, -5
  - o SUB-2/-2a, -3/3a
  - o IMM-2
  - o TOB-2/-2a, -3/-3a
  - Transition Record with Specified Elements Received by Discharged Patients and Timely Transmission of Transition Record measures
  - o Screening for Metabolic Disorders
  - o Non-measure data
- Complete the Data Accuracy and Completeness Acknowledgement (DACA)

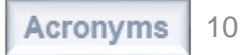

### **Annual Payment Update**

IPFs that do not meet one or more of the IPFQR Program requirements by the August 15, 2019 deadline will be subjected to a **two percentage point reduction** to their APU for FY 2020.

### FY 2020 IPFQR Program Chart-Abstracted Measure Requirements

| Measure                                                                                                    | Reporting Period                | Submission<br>Deadline | Sampling<br>Allowed * |
|----------------------------------------------------------------------------------------------------|---------------------------------|------------------------|-----------------------|
| HBIPS-2: Hours of Physical<br>Restraint Use                                                                                                    | January 1–<br>December 31, 2018 | August 15,<br>2019     | No                    |
| HBIPS-3: Hours of Seclusion Use                                                                                                    | January 1–<br>December 31, 2018 | August 15,<br>2019     | No                    |
| HBIPS-5: Patients Discharged on Multiple<br>Antipsychotic Medications with Appropriate<br>Justification                                                               | January 1–<br>December 31, 2018 | August 15,<br>2019     | Yes                   |
| SUB-2: Alcohol Use Brief Intervention Provided<br>or Offered and<br>SUB-2a: Alcohol Use Brief Intervention                                                            | January 1–<br>December 31, 2018 | August 15,<br>2019     | Yes                   |
| SUB-3: Alcohol and Other Drug Use Disorder<br>Treatment Provided or Offered at Discharge and<br>SUB-3a: Alcohol and Other Drug Use Disorder<br>Treatment at Discharge | January 1–<br>December 31, 2018 | August 15,<br>2019     | Yes                   |

\*See pages 14 and 15 of the IPFQR Program Manual, version 3.1, for more details about sampling options specific to Calendar Year (CY) 2018 discharges.

### FY 2020 IPFQR Program Chart-Abstracted Measure Requirements

| Measure                                                                                                    | Reporting Period                    | Submission<br>Deadline | Sampling<br>Allowed* |
|----------------------------------------------------------------------------------------------------|-------------------------------------|------------------------|----------------------|
| TOB-2: Tobacco Use Treatment Provided or<br>Offered and TOB-2a: Tobacco Use Treatment                              | January 1–<br>December 31, 2018     | August 15,<br>2019     | Yes                  |
| TOB-3: Tobacco Use Treatment Provided or<br>Offered at Discharge and TOB-3a: Tobacco Use<br>Treatment at Discharge | January 1–<br>December 31, 2018     | August 15,<br>2019     | Yes                  |
| IMM-2: Influenza Immunization                                                                                      | October 1, 2018 –<br>March 31, 2019 | August 15,<br>2019     | Yes                  |
| Screening for Metabolic Disorders                                                                                  | January 1–<br>December 31, 2018     | August 15,<br>2019     | Yes                  |
| Transition Record with Specified Elements<br>Received by Discharged Patients                                       | January 1–<br>December 31, 2018     | August 15,<br>2019     | Yes                  |
| Timely Transmission of Transition Record                                                                           | January 1–<br>December 31, 2018     | August 15,<br>2019     | Yes                  |

\*See pages 14 and 15 of the IPFQR Program Manual, version 3.1, for more details about sampling options specific to CY 2018 discharges.

### IPFQR Program: Reporting Periods vs. Fiscal Years January 1, 2018–December 31, 2021

#### Calendar Year and Fiscal Year

The Centers for Medicare and Medicaid Services (CMS) uses quality data **collected** by IPFs **during a reporting period** to make payment decisions for a future year.

- Reporting Period = Calendar Year (CY)
- Fiscal Year (FY) = Payment Determination Year
- Annual payment update (APU) = the annual percentage increase CMS applies to Medicare reimbursement for eligible IPFs

#### IPF Data -> CMS Annual Payment Update (APU) Decisions

Submission of CY data is connected to payment in a future FY, as illustrated below.

- IPFs collect data for CY 2018 discharges.
- IPFs submit data to CMS in 2019.
- CMS makes preliminary FY 2020 APU decisions.
- CMS provides IPFs with an opportunity to request reconsiderations of FY 2020 APU decisions.
- CMS makes final FY 2020 APU decisions.

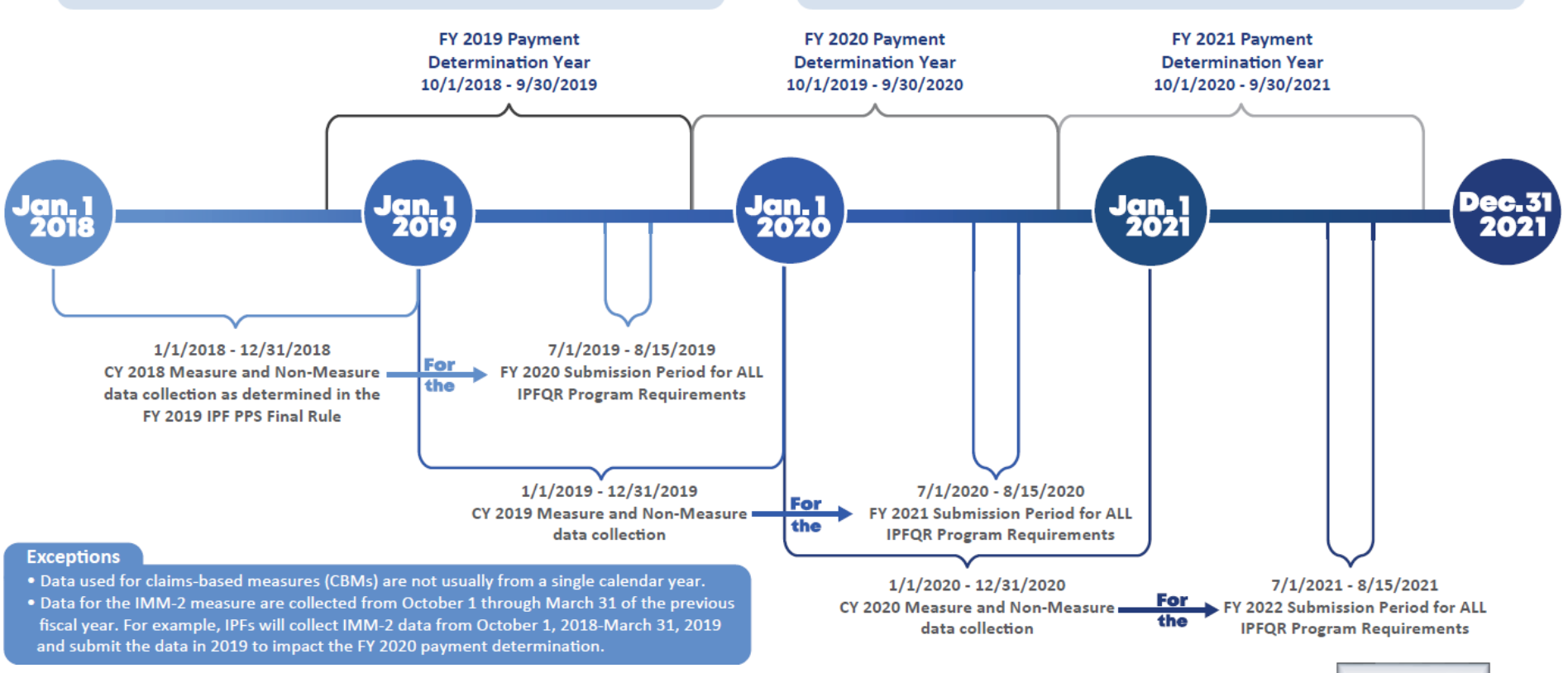

#### IPFQR Program: Keys to Successful FY 2020 Reporting

#### **Keys to Successful Reporting**

The *QualityNet Secure Portal* is the **only** CMSapproved method for IPFQR Program data submission.

CMS **highly** recommends that all IPFs ensure that at least two people with knowledge of the data are able to verify the accuracy of the data entered into the *Secure Portal*, even if data entry is done by a vendor.

If you are not already a registered *QualityNet* user with access to the *Secure Portal*:

- 1. Go to <u>www.QualityNet.org</u>.
- 2. Select the [Inpatient Psychiatric Facilities] link on the left side of the *QualityNet* home page.
- 3. Follow the instructions to register.

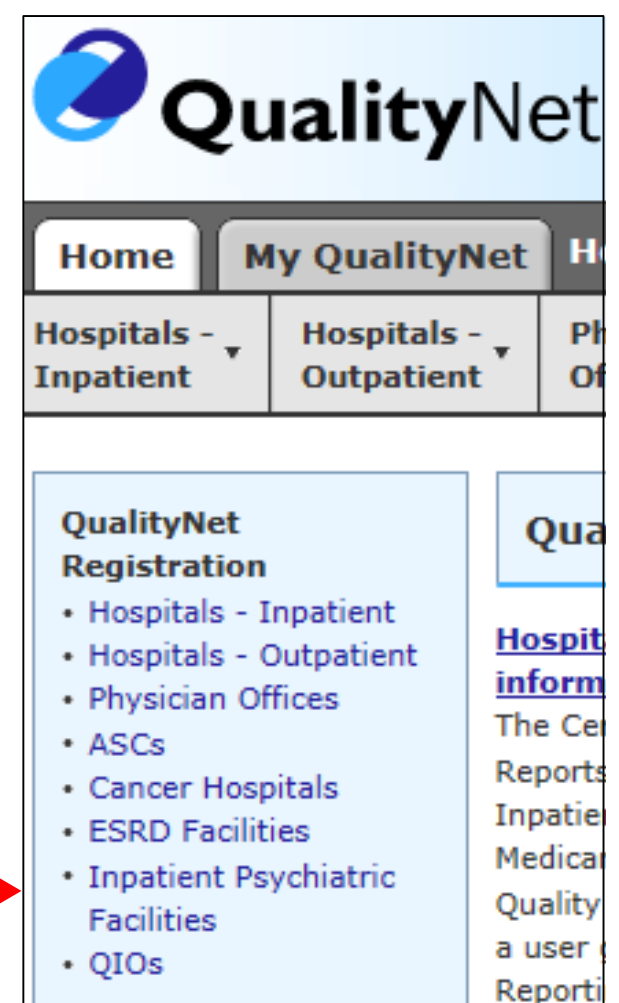

Once registered, you will need to log in to the *QualityNet* Secure Portal.

Select the **[Login]** link on the right side of the *QualityNet* home page under *Log in to QualityNet Secure Portal.* 

- If you are not enrolled in the *QualityNet Secure Portal* yet, you will be able to enroll at this time.
- If you are enrolled already, you will be able to log in.

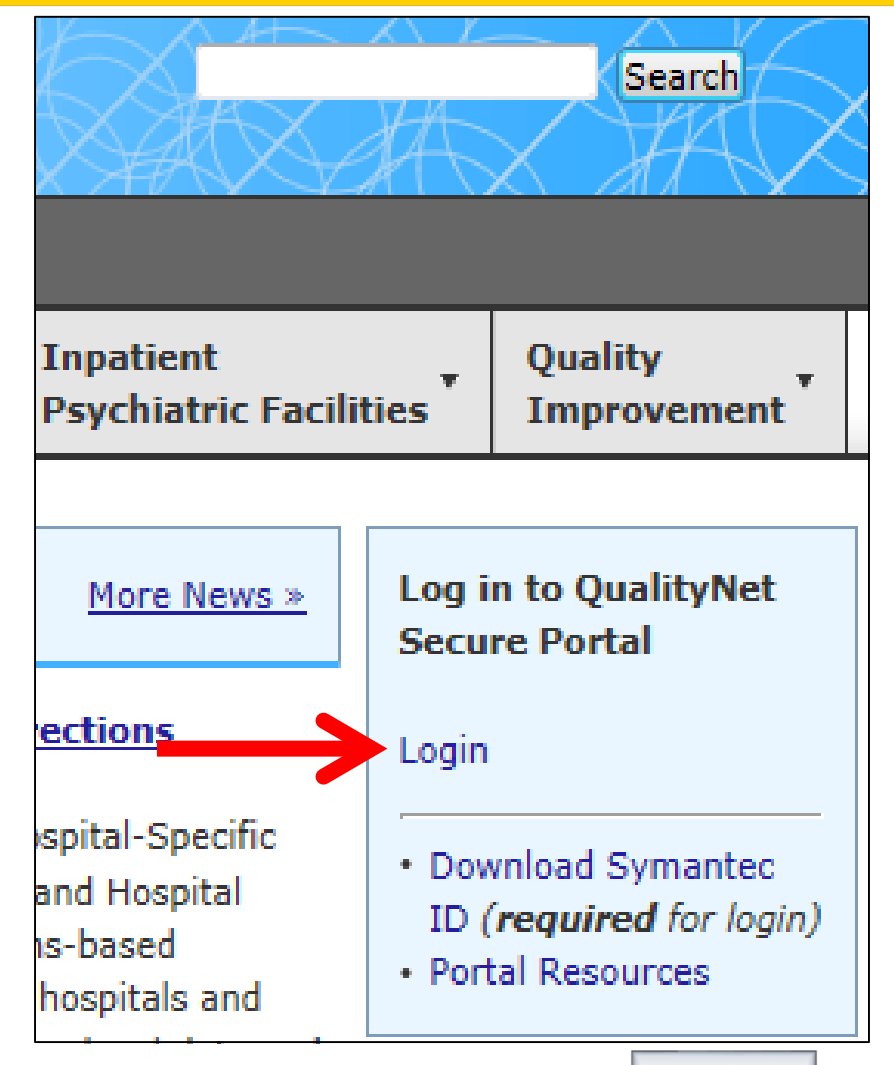

#### If you are already enrolled in the QualityNet Secure Portal:

- 1. Enter your QualityNet User ID, Password, and Symantec VIP Security Code
- 2. Click the [Submit] button

### If you are not already enrolled in the QualityNet Secure Portal:

- 1. Select the [Start/Complete New User Enrollment] link and complete enrollment
- 2. Download a Symantec VIP Access token and complete identity proofing

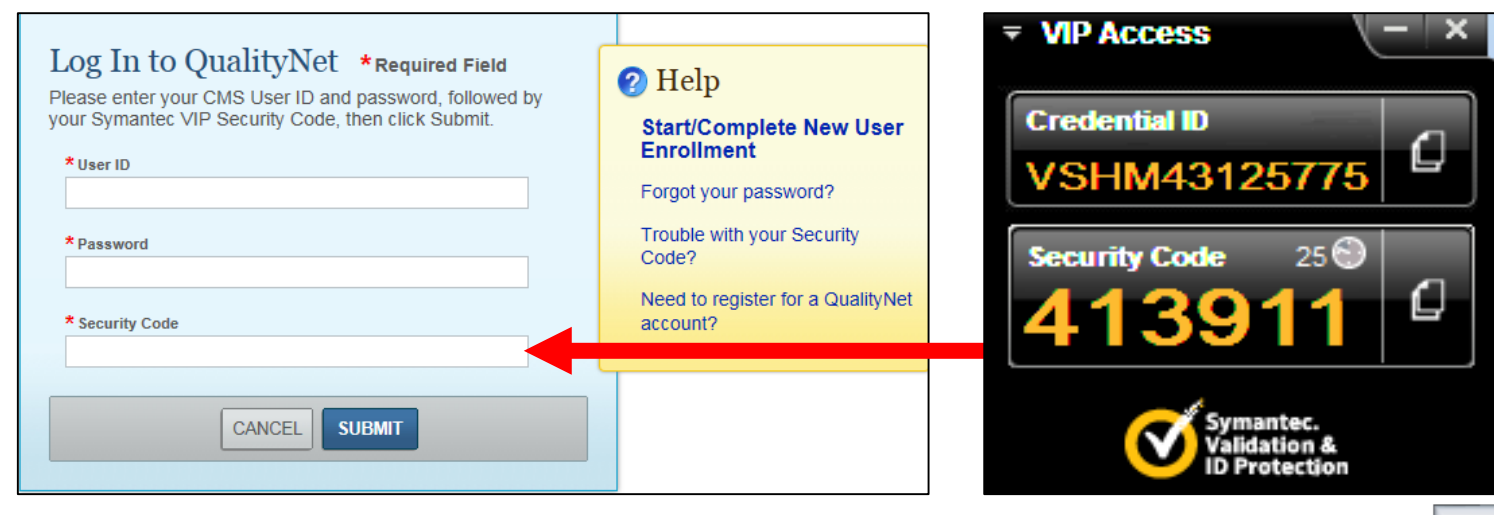

## Key #2: Have Two Active Security Administrators

- The Security Administrator (SA) is the person in the organization who is able to grant access to those who need to enter, review, and confirm accuracy of the data submitted.
- Each participating IPF **must** have **at least** one **active** SA at the time of the submission deadline (Thursday, August 15, 2019).
- A second SA is highly recommended as a backup, in case the primary SA's account expires.
- All users **must** log in to the *QualityNet Secure Portal* every 30–60 days to keep their accounts active.
  - Consider putting a reminder on your calendar.

If you are not sure of your SA status, call the QualityNet Help Desk at (866) 288-8912 for assistance.

### Key #3: Manage the Notice of Participation

#### To access a facility's NOP:

- 1. Click the **[Quality Programs]** tab on the *QualityNet Secure Portal* home screen.
- Select the [Hospital Quality Reporting: IQR, OQR, ASCQR, IPFQR, PCHQR] option from the drop-down menu.
- 3. Select [View/Edit Notice of Participation, Contacts, Campuses] in the Manage Notice of Participation box.
- 4. Select [Inpatient Psychiatric Facility (IPF) Notice of Participation].

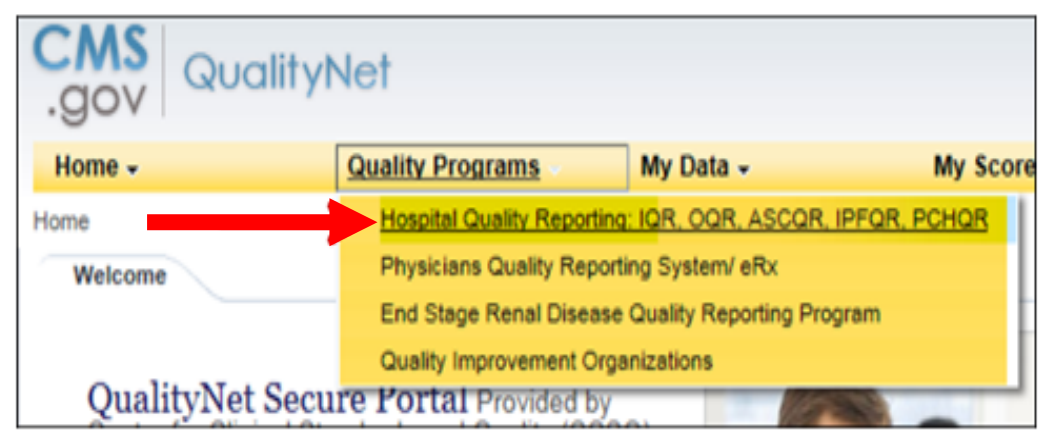

#### Manage Notice of Participation

View/Edit Notice of Participation, Contacts, Campuses

### Key #3: Manage the Notice of Participation

To access a facility's NOP:

- 5. Enter the facility's six-digit CMS Certification Number (CCN) only if you have access to information for more than one IPF in the *QualityNet Secure Portal.*
- 6. Click the **[NEXT]** button to view the IPFQR Notice of Participation menu.
- 7. Click the **[Notice of Participation]** hyperlink in the lower right side of the page to view the NOP status.

| <ul> <li>* Identify Program Type         <ul> <li>Inpatient Notice of Participation</li> <li>Outpatient Notice of Participation</li> <li>Inpatient Psychiatric Facility (IPF) Notice of Participation</li> <li>PPS - Exempt Cancer Hospital (PCH) Notice of Participation</li> <li>Ambulatory Surgical Center (ASC) Notice of Participation</li> </ul> </li> <li>* Enter a 6-digit CCN</li> </ul> |
|----------------------------------------------------------------------------------------------------|
|                                                                                                    |

I'd Like To View, Add or Update: Notice of Participation Contacts Additional Campuses

### Key #3: Manage the Notice of Participation

- The IPFQR NOP Summary Table lists an IPF's fiscal year(s) of active participation.
- A note highlighted in red appears in the Summary Table if fewer than two contacts are listed in the Secure Portal.
- If the IPF closes or chooses not to participate, contact the IPFQR Program Support Contractor to learn how to withdraw from the IPFQR Program.

| IPFQR Notice of Participation   Summary              |                                   |                              |              |             |
|------------------------------------------------------|-----------------------------------|------------------------------|--------------|-------------|
| Provider Nan                                         | <u>1e</u>                         |                              |              |             |
| Provider ID Medicare Accept Date Facility Close Date |                                   |                              |              |             |
| Notice of I                                          | Particination Summary Ta          | ble                          |              |             |
|                                                      | arcopation summary ra             |                              |              |             |
| Fiscal Year                                          | Notice of Participation<br>Status | Notice of Participation Date | Added By     | Date Edited |
| 2020                                                 | Participating                     | 06/27/2014 10:49:05 PT       | CARRY_FORWAR |             |
| 2019 Participating 06/27/2014 10:49:05 PT            |                                   |                              |              |             |
|                                                      |                                   |                              |              |             |
| PREVIOUS CHANGE NOTICE OF PARTICIPATION              |                                   |                              |              |             |

Notice of Participation Summary Table
 NOTE: If you want to Pledge, you must identify two Contacts to receive notification of Pledge change

CMS strongly recommends that IPFs prepare and verify accuracy of data *prior to* initiating the data-submission process in the *QualityNet* web-based data collection tool (WBDCT). Being prepared:

- Encourages IPFs to provide accurate data, both to the WBDCT and to third-party submitters (i.e., vendors).
- Prevents IPFs from submitting extreme outlier values.
- Reduces/eliminates data entry editing.
- Facilitates early submission of data.
- Ensures confidence in the final review of data submitted prior to completion of the DACA.

- Compare this year's values to those submitted in previous years, where applicable.
  - Significant changes in values should invite closer review before finalizing submission.
- Measure values should always be reviewed by one or more person(s) familiar with the facility's:
  - o Operations
  - o Annual census
  - o Population
- Values that seem out of line with general expectations should be reviewed to verify accuracy.

Parameters for the HBIPS-2 and HBIPS-3 Data Entry Pages

- Check the numerator data.
  - Ensure that the total number of hours that all psychiatric inpatients were maintained in physical restraints (HBIPS-2) or seclusion (HBIPS-3) is completed.
    - **Do not** enter minutes or days.
  - Enter up to seven whole number digits and up to two decimal digits.
    - For example, the value can be as low as 0 or as high as 9999999.99.
    - If the value is zero, then entering a single digit of "0" is adequate (i.e., 0000000.00 is not necessary).
- Check the denominator data.
  - Ensure that the correct number of days is entered for the denominator.
  - Ensure the number of days does not exceed 365 times the facility's bed capacity.
  - Enter up to six digits.
    - The denominator cannot be zero if the numerator is a nonzero number.
- Traditional rounding is allowed to the hundredth digit. For example:
  - o 123.4567 = 123.46
  - o **123.4531 = 123.45**

Parameters for the Other Measures and Non-Measure Data Entry Pages

Data entry parameters for the HBIPS-5, SUB, TOB, IMM-2, Transition Record, and Screening for Metabolic Disorders measures, and the Non-Measure Data/Population Counts data entry pages are listed below:

- Numerator and denominator data must be entered in whole number digits.
- Enter up to five whole number digits for the numerator.
- Enter up to six whole number digits for the denominator.
  - The denominator cannot be zero if the numerator is a nonzero number.

**Tool to Assist with Identifying Questionable Data** 

The tool lists criteria to help IPFs identify the following types of questionable data:

- Entered in error
- Missing
- Invalid
- Exceeds normal parameters

If you have questions about your IPF's data in relation to these criteria, email us at IPFQualityReporting@hcqis.org with "Measure Accuracy Question" in the subject line.

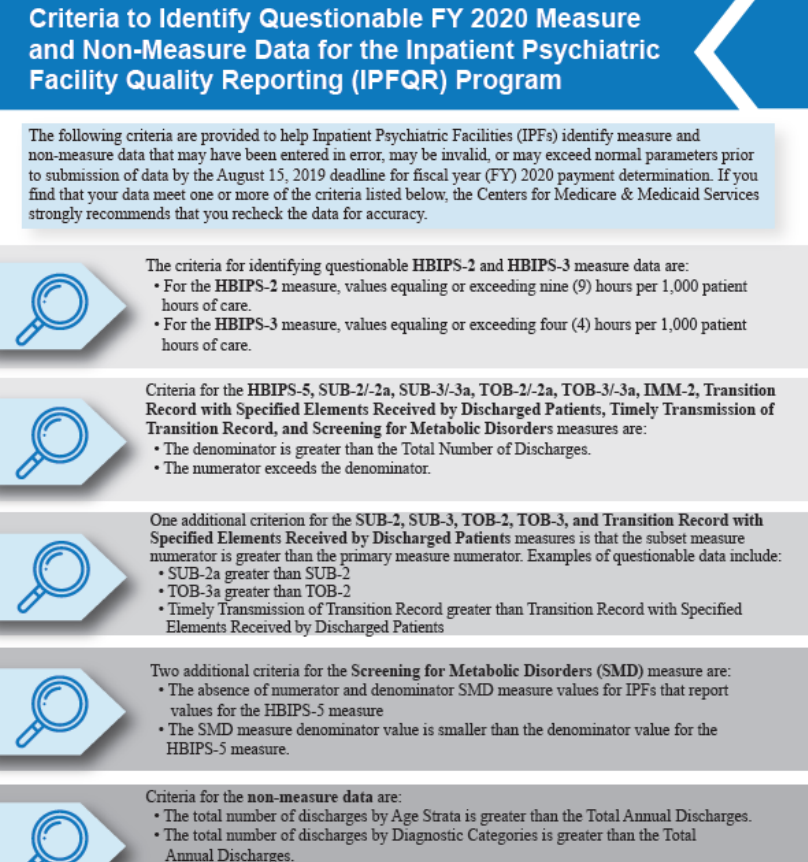

The total number of discharges by Payer category is greater than the Total Annual Discharges.

If you have questions regarding the criteria described above as it pertains to your facility's data in the *QualityNet Secure Portal*, send an email to <u>IPFQualityReporting@hcqis.org</u> with "Measure Accuracy Question" in the subject line.

Criteria to Identify Questionable FY 2020 Measure and Non-Measure Data

- The HBIPS-2 and HBIPS-3 measures should have the same denominator values (i.e., number of psychiatric inpatient days).
  - If different denominator values are entered for HBIPS-2 and HBIPS-3, then it is likely that the data are incorrect and the data entries should be checked.
- The denominator values should not be less than the IPF's total annual discharges.
  - If the denominator values for HBIPS-2 or HBIPS-3 are less than the total number of patient discharges reported in the Non-Measure Data/Population Counts data entry page, then it is likely that the data are incorrect and the data entries should be checked.
- The denominator values should not exceed 365 times the total number of beds at the IPF.
  - If the aggregate number of inpatient days exceeds 365 times the IPF's total bed size, then it is likely that the data are incorrect and the data entries should be checked.

Criteria to Identify Questionable FY 2020 Measure and Non-Measure Data

HBIPS-2 and HBIPS-3 should have the same denominator values (i.e., the number of psychiatric inpatient days).

| ? Questionable | HBIPS-2: Hours of Physical Restraint Use        | HBIPS-3: Hours of Seclusion Use              |  |
|----------------|-------------------------------------------------|----------------------------------------------|--|
|                | Denominator                                     | Denominator                                  |  |
|                | * Number of psychiatric inpatient days 6,000    | * Number of psychiatric inpatient days 8,000 |  |
| ✓ Correct      | HBIPS-2: Hours of Physical Restraint Use        | HBIPS-3: Hours of Seclusion Use              |  |
|                | Denominator                                     | Denominator                                  |  |
|                | * Number of psychiatric inpatient days<br>6,000 | * Number of psychiatric inpatient days 6,000 |  |

Criteria to Identify Questionable FY 2020 Measure and Non-Measure Data

HBIPS-2 and HBIPS-3 denominator values (i.e., number of psychiatric inpatient days) should not be less than total annual discharges.

**Example**: Total Annual Discharges = 6,000

| ? Questionable | HBIPS-2: Hours of Physical Restraint Use   | HBIPS-3: Hours of Seclusion Use              |  |
|----------------|--------------------------------------------|----------------------------------------------|--|
|                | Denominator                                |                                              |  |
|                | Number of psychiatric inpatient days 5,500 | * Number of psychiatric inpatient days 5,500 |  |
| ✓ Correct      | HBIPS-2: Hours of Physical Restraint Use   | HBIPS-3: Hours of Seclusion Use              |  |
|                | Denominator                                | Denominator                                  |  |
|                | * Number of psychiatric inpatient days     | * Number of psychiatric inpatient days       |  |
|                | 6,500                                      | 6,500                                        |  |

Criteria to Identify Questionable FY 2020 Measure and Non-Measure Data

HBIPS-2 and HBIPS-3 denominators should not exceed 365 times the total number of beds at the IPF.

**Example**: IPF Bed Size = 20 365 X 20 = 7300

? Questionable

HBIPS-2: Hours of Physical Restraint Use

Denominator

\* Number of psychiatric inpatient days 8,000

| HBIPS-3: Hours of Seclu       | usion Use  |
|-------------------------------|------------|
| Denominator                   |            |
| * Number of psychiatric inpat | tient days |

✓ Correct

| HBIPS-2: Hours of Physical Restraint Use |                                      |  |
|------------------------------------------|--------------------------------------|--|
| Denominator                              |                                      |  |
| *                                        | Number of psychiatric inpatient days |  |
|                                          | 6,500                                |  |

| H | BIPS-3: Hours of Seclusion Use       |
|---|--------------------------------------|
| D | enominator                           |
| * | Number of psychiatric inpatient days |
|   | 6,500                                |

Criteria to Identify Questionable FY 2020 Measure and Non-Measure Data

- HBIPS-2 measure, values equaling or exceeding <u>nine (9)</u> hours per 1,000 patient hours of care
- **HBIPS-3** measure, values equaling or exceeding four (4) hours per 1,000 patient hours of care

Criteria to Identify Questionable FY 2020 Measure and Non-Measure Data

#### Example of an Outlier Rate for the HBIPS-2 Measure

A rate equal to or greater than nine (9) hours per 1,000 patient hours of care is questionable and should be re-evaluated.

| HBIPS-2: Hours of Physical Restraint Use                                                          |  |  |
|---------------------------------------------------------------------------------------------------|--|--|
| Numerator                                                                                         |  |  |
| * The total number of hours that all psychiatric inpatients were maintained in physical restraint |  |  |
| 25                                                                                                |  |  |
|                                                                                                   |  |  |
| Denominator                                                                                       |  |  |
| * Number of psychiatric inpatient days                                                            |  |  |
| 100                                                                                               |  |  |
|                                                                                                   |  |  |
| Results                                                                                           |  |  |
| HBIPS-2: Hours per 1000 Patient Hours 10.42                                                       |  |  |
|                                                                                                   |  |  |

Criteria to Identify Questionable FY 2020 Measure and Non-Measure Data

# Example of an Outlier Rate for the HBIPS-3 Measure

A rate equal to or greater than four (4) hours per 1,000 patient hours of care is questionable and should be re-evaluated.

| HBIPS-3: Hours of Seclusion Use                                                    |
|------------------------------------------------------------------------------------|
| Numerator                                                                          |
| * The total number of hours that all psychiatric inpatients were held in seclusion |
| 10                                                                                 |
|                                                                                    |
| Denominator                                                                        |
| * Number of psychiatric inpatient days                                             |
| 50                                                                                 |
|                                                                                    |
| Results                                                                            |
| HPIDS 2: Houre per 1000 Datient Houre 9 22                                         |
| hoira-a, hours per 1000 Patient hours 0.33                                         |

Criteria to Identify Questionable FY 2020 Measure and Non-Measure Data

Re-check your data for the measures below if:

- 1. The denominator is greater than the Total Number of Discharges.
- 2. The numerator exceeds the denominator.

| HBIPS-5             | IMM-2                  |
|---------------------|------------------------|
| □ SUB-2/-2a         | Transition Record      |
| □ SUB-3/-3a         | with Specified         |
| □ TOB-2/-2a         | Elements Received by   |
| □ TOB-3/-3a         | Discharged Patients    |
| Screening for       | Timely Transmission of |
| Metabolic Disorders | Transition Record      |
## Key #4: Prepare and Verify Accuracy of Data Prior to Submitting

Criteria to Identify Questionable FY 2020 Measure and Non-Measure Data

Check your data for the measures below if the subset measure numerator is greater than the primary measure numerator.

| SUB-2 | Transition Record with      |
|-------|-----------------------------|
| SUB-3 | Specified Elements Received |
| TOB-2 | by Discharged Patients      |
| TOB-3 |                             |

## Key #4: Prepare and Verify Accuracy of Data Prior to Submitting

Criteria to Identify Questionable FY 2020 Measure and Non-Measure Data

Two additional criteria for the Screening for Metabolic Disorders (SMD) measure are:

- 1. The absence of numerator and denominator SMD measure values for IPFs that report values for the HBIPS-5 measure.
- 2. The SMD measure denominator value is smaller than the denominator value for the HBIPS-5 measure.

## Key #4: Prepare and Verify Accuracy of Data Prior to Submitting

Criteria to Identify Questionable FY 2020 Measure and Non-Measure Data

Criteria to identify questionable non-measure data

- The total number of discharges by Age Strata is greater than the Total Annual Discharges.
- The total number of discharges by Diagnostic Categories is greater than the Total Annual Discharges.
- The total number of discharges by Payer category is greater than the Total Annual Discharges.

Access the IPFQR Program WBDCT

Access the IPFQR Program WBDCT to enter a facility's measure data:

- 1. Click the **[Quality Programs]** tab on the *QualityNet Secure Portal* home screen.
- Select the [Hospital Quality Reporting: IQR, OQR, ASCQR, IPFQR, PCHQR] option from the drop-down menu.
- 3. Select [View/Edit Structural/Web-Based Measures/Data Acknowledgement (DACA)].
- 4. Select [Inpatient Psychiatric Facilities Web-Based Measures/DACA].

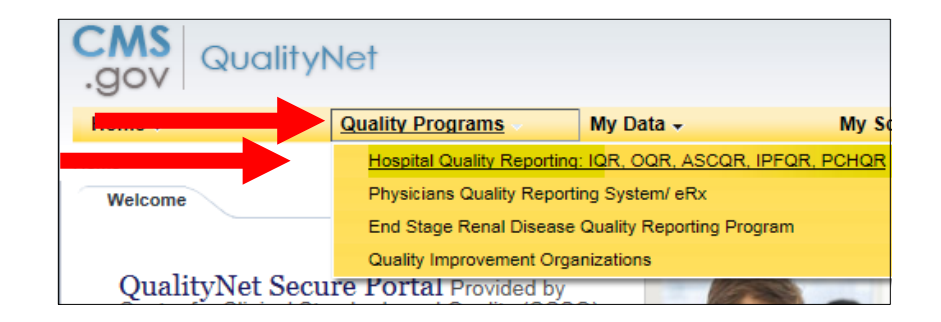

Manage Measures View/Edit Structural/Web-Based Measures/Data Acknowledgement (DACA)

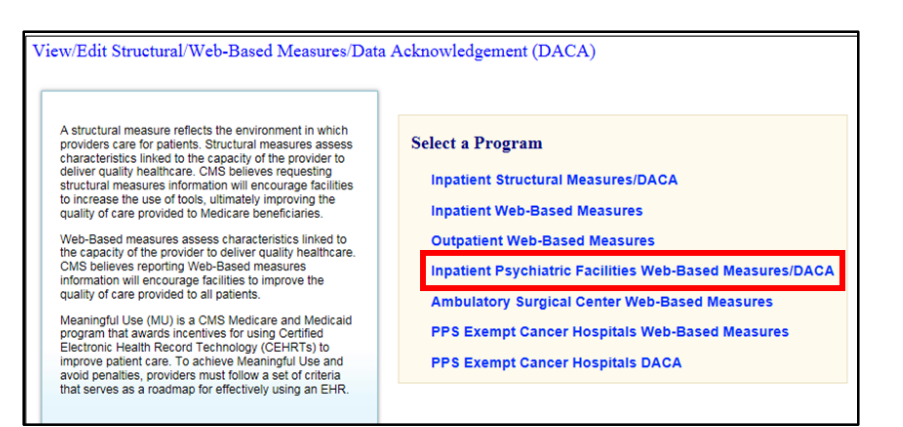

#### Access the IPFQR Program WBDCT

To access a facility's measure data:

- 5. Select **[2020]** from the Payment Year drop-down menu and click the **[Continue]** button.
  - If you are a single facility with access only to your data, you will see the Measures Summary page.
  - If you are a user with access to multiple facilities (e.g., a vendor), then select the provider(s) for which data will be entered.
    - **Clear:** De-selects providers from the provider selection list
    - **Cancel:** Returns to the Payment Year selection page
    - **Continue:** Goes to the Measures Summary page

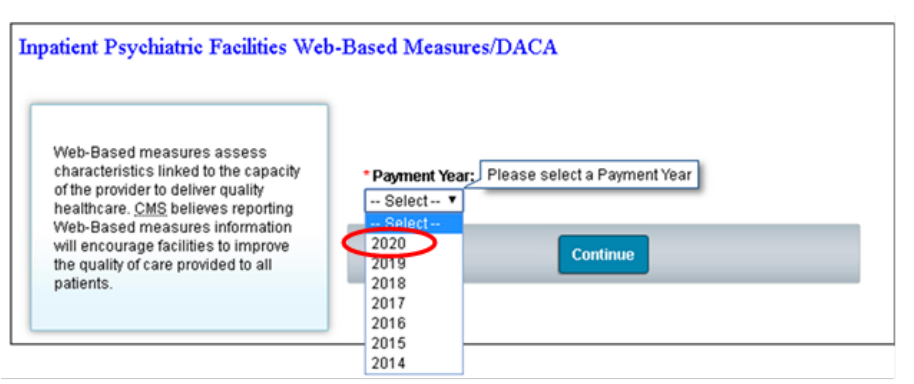

| Inpatient Psychiatric Facilities W                                                                                                    | eb-Based Measures/DACA                               |
|----------------------------------------------------------------------------------------------------|------------------------------------------------------|
|                                                                                                    | Web-Based Measures   2020                            |
| Web-Based measures assess<br>characteristics linked to the capacity<br>of the provider to deliver quality<br>healthcare. CMS believes reporting<br>Web-Based measures information<br>will encourage facilities to improve<br>the quality of care provided to all<br>patients. | Provider Selection Select one or more providers. All |
|                                                                                                    | Clear Back Continue                                  |

#### Access the IPFQR Program WBDCT

| Submission Pe  | riod                     |                      | With                 | Respect to Repo            | rtina Period                         |                                              |                                             |  |
|----------------|--------------------------|----------------------|----------------------|----------------------------|--------------------------------------|----------------------------------------------|---------------------------------------------|--|
| 7/01/2019 -    | 08/15/2019               |                      | Varie                | Varies by Measure          |                                      |                                              |                                             |  |
|                |                          |                      |                      |                            |                                      |                                              |                                             |  |
| b-Based M      | Aeasures   <u>PY</u> 20  | 20                   |                      |                            |                                      |                                              |                                             |  |
| e the horizont | al scroll bar in the mid | ddle of this page to | scroll completely to | the <b>right</b> to view a | and edit the remaining da            | ta submissions.                              |                                             |  |
|                |                          |                      |                      |                            |                                      |                                              |                                             |  |
|                | Non-Measure              |                      |                      |                            | Screening for                        | Transition Record with                       | Timely Transmission of                      |  |
| Provider ID    | Non-Measure<br>Data      | HBIPS-2              | HBIPS-3              | HBIPS-5                    | Screening for<br>Metabolic Disorders | Transition Record with<br>Specified Elements | Timely Transmission of<br>Transition Record |  |

| Provider ID | Non-Measure<br>Data | HBIPS-2    | HBIPS-3    | HBIPS-5    | Screening for<br>Metabolic Disord | Transition<br>ers Specified E | Record with<br>Tements | Timely Transmission of<br>Transition Record |
|-------------|---------------------|------------|------------|------------|-----------------------------------|-------------------------------|------------------------|---------------------------------------------|
|             | Incomplete          | Incomplete | Incomplete | Incomplete | Incomplete                        | e In                          | complete               | Incomplete                                  |
|             |                     | SUB-2/-2a  | SUB-3/-3a  | TOB-2/-2a  | TOB-3/-3a                         | IMM-2                         | DACA                   |                                             |
|             |                     | Incomplete | Incomplete | Incomplete | Incomplete                        | Incomplete                    | Incomplete             |                                             |

**Overview of the Data Entry Process** 

Let's review the data entry process!

- 1. Enter Data Values
- 2. Calculate
- 3. Submit
- 4. Edit\*
- 5. Print (optional)
- 6. Return to Summary

\*After clicking **[Submit]**, the **[Calculate]** button will be replaced by an **[Edit]** button. You can edit data entered into the FY 2020 WBDCT anytime before the August 15, 2019 deadline.

# How to Complete Data Submission:

1. Enter the measure data.

| sychiatric inpatients were maintained in physical restraint                                                                                                    |
|----------------------------------------------------------------------------------------------------|
|                                                                                                    |
| Message from webpage                                                                                                    |
| Please verify that you have entered your Numerator<br>value in hours, and your Denominator in days. Click OK<br>to continue. Click Cancel to remain on the current page. |
| OK Cancel                                                                                                    |
|                                                                                                    |
| ,                                                                                                    |

#### **Calculate and Submit HBIPS-2 Data**

# How to Complete Data Submission:

- 2. Click the grey [Calculate] button to compute your results. If the calculation is successful, the grey [Submit] button turns blue.
- 3. Click the blue [Submit] button.

| Suc     | rmation                                                                                   |
|---------|-------------------------------------------------------------------------------------------|
| 5000    | essfully Saved HBIPS-2 Information.                                                       |
| HBIPS   | -2: Hours of Physical Restraint Use                                                       |
| Numera  | ator                                                                                      |
| The to  | tal number of hours that all psychiatric inpatients were maintained in physical restraint |
|         | 2                                                                                         |
|         |                                                                                           |
| Denom   | inator                                                                                    |
| Numb    | er of psychiatric inpatient days                                                          |
|         | 500                                                                                       |
|         |                                                                                           |
|         |                                                                                           |
| Results |                                                                                           |
| Results | 2: Hours per 1000 Patient Hours 0 17                                                      |

**Confirm Submission of HBIPS-2 Data** 

# How to Complete Data Submission:

 Confirm successful submission, which will be indicated by the appearance of a successful submission confirmation message at the top left-hand side of your page.

| Success   | ully Saved HBIPS-2 Information.                                                       |
|-----------|---------------------------------------------------------------------------------------|
| HBIPS-2:  | Hours of Physical Restraint Use                                                       |
| Numerator |                                                                                       |
| The total | number of hours that all psychiatric inpatients were maintained in physical restraint |
|           | 2                                                                                     |
| Denominat | or                                                                                    |
| Number o  | f psychiatric inpatient days                                                          |
| Number o  | f psychiatric inpatient days                                                          |

#### **Non-Measure Data/Population Counts**

As described in the FY 2019 IPF PPS Final Rule, IPFs are no longer required to submit sample size on the Non-Measure Data/Population Counts data entry screen.

| otal Annual Discharges                                                  |                                                                                                |
|-------------------------------------------------------------------------|------------------------------------------------------------------------------------------------|
| Please enter an aggregate, year                                         | rly count of your facility's annual discharges.                                                |
|                                                                         |                                                                                                |
| Age Strata                                                              |                                                                                                |
| Please enter aggregate, yearly o                                        | counts of your facility's annual discharges stratified by the following age groups:            |
| Children (1 - 12 years)                                                 |                                                                                                |
| Adolescent (13 - 17 years)                                              |                                                                                                |
| Adult (18 - 64 years)                                                   |                                                                                                |
| Older Adult (65 and over)                                               |                                                                                                |
|                                                                         |                                                                                                |
| Diagnostic Categories                                                   |                                                                                                |
| Please enter aggregate, yearly o                                        | counts of your facility's annual discharges stratified by the following diagnostic categories: |
| Anxiety disorders (651)                                                 |                                                                                                |
| Delirium, dementia, and amnestic<br>and other cognitive disorders (653) |                                                                                                |
| Mood disorders (657)                                                    |                                                                                                |
| Schizophrenia and other psychotic<br>disorders (659)                    |                                                                                                |
| Alcohol-related disorders (660)                                         |                                                                                                |
| Substance-related disorders (661)                                       |                                                                                                |
| Other diagnosis - Not included in<br>one of the above categories        |                                                                                                |
| Paver                                                                   |                                                                                                |
| Please enter aggregate, yearly o                                        | counts of your facility's annual discharges stratified by the following pavers:                |
|                                                                         |                                                                                                |
| Medicare                                                                |                                                                                                |
| Non-Medicare                                                            |                                                                                                |
|                                                                         |                                                                                                |
| on-Measure Data/Sample                                                  | Size Counts                                                                                    |
|                                                                         |                                                                                                |
|                                                                         |                                                                                                |
| Did your facility use global sam                                        | ipling?                                                                                        |
| <ul> <li>No</li> </ul>                                                  |                                                                                                |
|                                                                         |                                                                                                |
|                                                                         |                                                                                                |

You have two opportunities to edit data during a measure submission process:

- 1. Edit after calculating and **before** submitting data.
- 2. Edit after submitting data.

Scenario 1: Correcting data after calculation and before submission

 After entering data and selecting the [Calculate] button, the [Edit] button will appear in place of the [Calculate] button. Select the [Edit] button to revise data that is identified as incorrect.

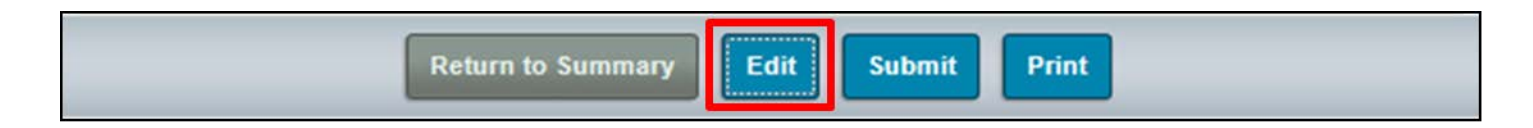

2. Once you have corrected your data, you must select the **[Calculate]** button and then the **[Submit]** button in order to save the changes.

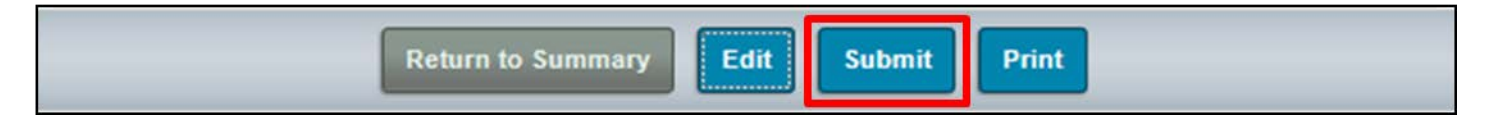

#### Scenario 2: Correcting data after submission

1. If you realize that you need to correct data after clicking the **[Submit]** button before you leave the data entry page, simply place your cursor in the field that requires editing and change the value.

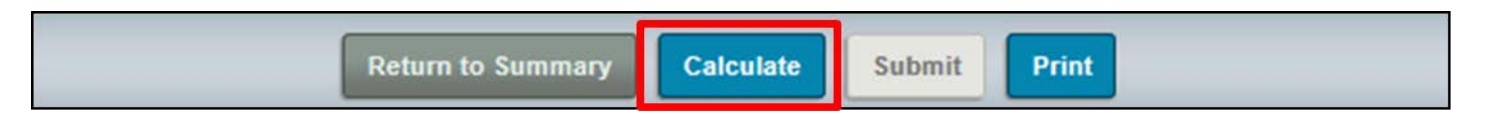

2. Once you have corrected your data, you must select the **[Calculate]** button followed by the **[Submit]** button in order to save the changes.

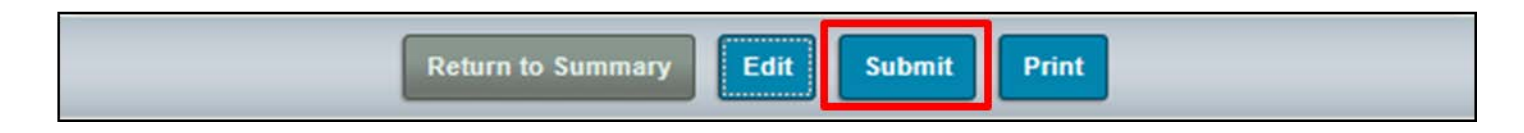

**Return to Summary Page** 

Return to the Measure Completion Status Summary page by clicking the **[Return to Summary]** button.

| Results<br>HBIPS-2: Hours per 1000 Patient Hours 0.17                                                                                                    |  |
|----------------------------------------------------------------------------------------------------|--|
| Return to Summary Edit Submit Print                                                                                                    |  |
| Message from webpage<br>You are about to leave this page. If you have made any<br>changes, and did not submit them, they will not be<br>saved. Click 'OK' to continue. Click 'Cancel' to remain<br>on the current page.<br>OK Cancel |  |

**Measures Summary Screen** 

Verify that all the web-based measures are complete. The Measures Summary page will show a status of "Completed" under the hyperlink of each data entry page.

| Start Structural/Web-Based Measures                      |                     |           |            |            |  |  |
|----------------------------------------------------------|---------------------|-----------|------------|------------|--|--|
| Inpatient Psychiatric Facilities Web-Based Measures/DACA |                     |           |            |            |  |  |
| Submission Period                                        |                     |           |            |            |  |  |
| Web-Based Measures                                       |                     |           |            |            |  |  |
| Provider ID                                              | Non-Measure<br>Data | HBIPS-2   | HBIPS-3    | HBIPS-5    |  |  |
| 101000                                                   | Incomplete          | Completed | Incomplete | Incomplete |  |  |

## Key #6: Review Submission Before Signing the DACA Form

- Review **all** measure and non-measure data for accuracy and completeness **before and after** it is submitted into the WBDCT.
  - This must be done prior to completion and submission of the DACA.
- Submit and/or edit previously submitted measure data and complete/submit the DACA **prior to** the submission deadline of **August 15, 2019.**
- If using a third-party vendor:
  - Ensure the vendor has been previously authorized.
  - Complete the online DACA form prior to the August 15, 2019 deadline.
    - The facility is responsible for completion of the DACA form, not the vendor.

## Key #6: Review Submission Before Signing the DACA Form

- The DACA is the only opportunity for IPFs to attest to the accuracy and completeness of the data submitted to CMS.
  - Data will be publicly displayed at a later date.
- IPFs cannot enter or edit data after the submission deadline.
  - It is highly recommended that IPFs enter their data as far in advance of the August 15, 2019 deadline as possible.

## Key #6: Review Submission Before Signing the DACA Form

| Inpa                    | tient Psychiatric Facilities Web-Based Measures/DACA                                                                                                    |                                                                                                    |                                                                  |
|-------------------------|----------------------------------------------------------------------------------------------------|----------------------------------------------------------------------------------------------------|------------------------------------------------------------------|
| Provi                   | ler CCN                                                                                                    | Submission Period<br>07/01/2019 - 08/15/2019                                                                                                    | With Respect to Reporting<br>Period<br>01/01/2018 - 12/31/2018   |
| Data                    | Accuracy and Completeness Acknowledgement   PY2020 * Required field                                                                                                    |                                                                                                    |                                                                  |
| For al<br>Comp<br>requi | I Inpatient Psychiatric Facility Quality Reporting participating providers, the Data Accuracy and<br>Ieteness Acknowledgement is required by CMS in order to fulfill the Annual Payment Update (AF<br>ement.                                                                                                    | PU)                                                                                                    |                                                                  |
|                         | Inpatient Psychiatric Facility Quality Repo<br>Data Accuracy and Completeness Ackno                                                                                                    | orting (IPFQR) Program<br>owledgement FY 2020                                                                                                    |                                                                  |
|                         | I acknowledge that to the best of my ability all of the information reported for the Inpatient Psyc<br>Fiscal Year 2020 I <u>PFQR</u> Program requirements, is accurate and complete. This information in                                                                                                    | hiatric Facility Quality Reporting (IPFQR) Progra<br>cludes the following:                                                                                | m, as required for the                                           |
|                         | <ul> <li>Aggregated data for all required measures</li> <li>Non-measure data</li> <li>Current Notice of Participation and</li> <li>QualityNet Security Administrator</li> </ul>                                                                                                    |                                                                                                    |                                                                  |
|                         | I understand that this acknowledgement covers all <u>IPFQR</u> information reported by this inpatier<br>vendor(s) acting as agents on behalf of this hospital) to <u>CMS</u> and its contractors, for the <u>FY</u> 20:<br>information was collected in accordance with all applicable requirements. I understand that th<br>care. | nt psychiatric hospital or psychiatric unit (and ar<br>20 payment determination. To the best of my kn<br>is information is used as the basis for the publ | ny data or survey<br>owledge, this<br>ic reporting of quality of |
|                         | I understand that this acknowledgement is required for purposes of meeting any Fiscal Year 2                                                                                                    | 2020 IPFQR Program requirements.                                                                                                    |                                                                  |
| (                       | Enter your Position and click Submit.                                                                                                    |                                                                                                    |                                                                  |
|                         |                                                                                                    |                                                                                                    |                                                                  |

The IPF Provider Participation Report will be available during the data-submission period for providers to review facility-level data for accuracy. The IPF Provider Participation Report will:

- Provide IPFs with a summary of the requirements for participation in the IPFQR Program.
- Assist IPFs in determining their facility's status towards meeting the program requirements by providing information about the data that is submitted to the CMS Clinical Data Warehouse, following entry into the web-based application.

#### Note:

- Measures that are no longer reported to CMS are included in the FY 2020 IPF Participation Report and results are indicated by "N/A."
- 2. The information provided in the IPF Provider Participation Report does not guarantee the hospital will receive the full APU.

Refer to Section 7: Accessing and Reviewing Reports of the IPFQR Program Manual for guidance on how to run the IPF Provider Participation Report.

CMS recommends that you review and print your IPF Provider Participation Report for your own records.

## Review of Keys to Successful Reporting

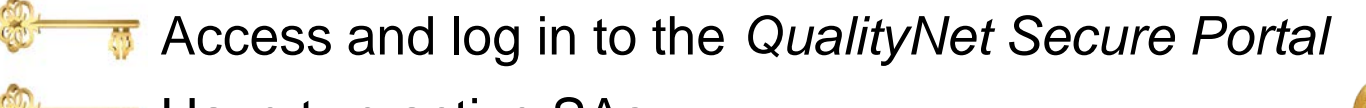

- Have two active SAs
- Manage the NOP
  - Prepare and verify accuracy of data prior to submitting
  - Enter and verify accuracy of data
    - Review submissions before signing the DACA form

**Note:** Confirm that all IPFQR Program data reporting requirements have been met before completing the DACA. IPFs cannot change data nor complete the DACA form after the data-submission deadline.

## **Important Tip**

In the event of staff turnover, remember to use the <u>Hospital Contact Change Form</u> to inform the VIQR SC for the IPFQR Program about key personnel changes (e.g., CEO and quality reporting contact).

#### IPFQR Program: Keys to Successful FY 2020 Reporting

**Helpful Resources** 

## Helpful Resources: Data Accuracy Tools

#### Criteria to Identify Questionable Measure and Non-Measure Data

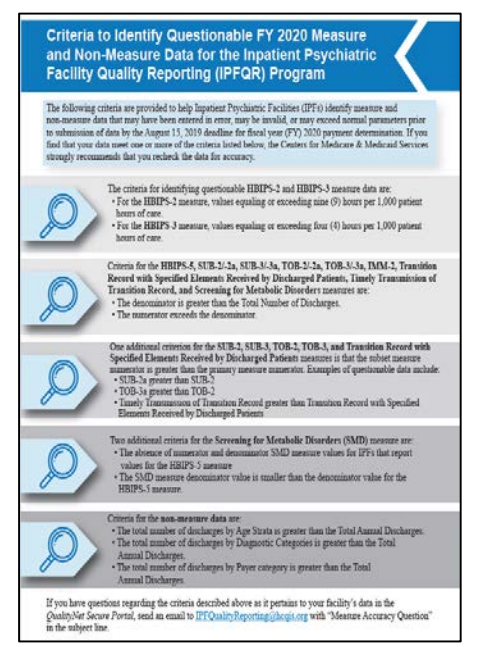

#### Data Submission Checklist

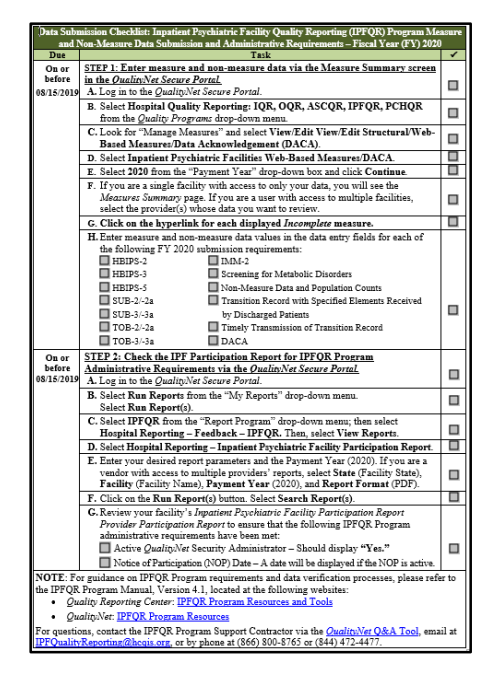

#### Data Verification Checklist

| Verificati<br>and No                                                                              | on Checklist: Inpatient Psychiatric Facility Quality Reporting (IPFQR) Program Mea<br>n-Measure Data Submission and Administrative Requirements – Fiscal Vear (FV) 20                                                                                                    | isure<br>20 |  |  |  |  |
|---------------------------------------------------------------------------------------------------|----------------------------------------------------------------------------------------------------|-------------|--|--|--|--|
| Due                                                                                               | Task                                                                                                    |             |  |  |  |  |
| On or                                                                                             | STEP 1: Check the Messure Summary Page for FV 2020 IPFOR Program Data                                                                                                    |             |  |  |  |  |
| before                                                                                            | Submission via the QualityNet Secure Portal.                                                                                                    | _           |  |  |  |  |
| 08/15/2010                                                                                        | A Log in to the Quality/Net Secure Portal                                                                                                    |             |  |  |  |  |
| 00101010                                                                                          | P. Salast Hamital Quality Reporting IOR OOR ASCOR IPFOR PCHOR                                                                                                    |             |  |  |  |  |
|                                                                                                   | from the Quality Programs dron-down menu                                                                                                    |             |  |  |  |  |
|                                                                                                   | C. Look for "Manage Manages" and solect View/Edit View/Edit Structure/Web                                                                                                    | _           |  |  |  |  |
|                                                                                                   | Read Measures Data Ashendedement (DACA)                                                                                                    |             |  |  |  |  |
| 1 1                                                                                               | D C. L. J. L. M. D. L' & F. T. M. L D. LM. DACA                                                                                                    |             |  |  |  |  |
|                                                                                                   | D. Select inpatient Psychiatric Facilities web-Dased Measures/DACA.                                                                                                    | -           |  |  |  |  |
|                                                                                                   | E. Select 2020 from the "Payment Year" drop-down box and click Continue.                                                                                                    | <u> </u>    |  |  |  |  |
|                                                                                                   | F. If you are a single facility with access to only your data, you will see the                                                                                                    |             |  |  |  |  |
|                                                                                                   | Measures Summary page. If you are a user with access to multiple facilities,                                                                                                    |             |  |  |  |  |
|                                                                                                   | select the provider(s) whose data you want to review.                                                                                                    | -           |  |  |  |  |
|                                                                                                   | G. View the reporting statuses on each of the following measure and non-measure                                                                                                    |             |  |  |  |  |
|                                                                                                   | data entry fields. All should be marked as "Completed."                                                                                                    |             |  |  |  |  |
|                                                                                                   | HBIPS-2 IMM-2                                                                                                    |             |  |  |  |  |
|                                                                                                   | HBIPS-3 Screening for Metabolic Disorders                                                                                                    |             |  |  |  |  |
|                                                                                                   | HBIPS-5 Non-Measure Data and Population Counts                                                                                                    |             |  |  |  |  |
|                                                                                                   | SUB-2/-2a Transition Record with Specified Elements Received                                                                                                    | _           |  |  |  |  |
|                                                                                                   | UB-3/-3a by Discharged Patients                                                                                                    |             |  |  |  |  |
|                                                                                                   | TOB-2/-2a Timely Transmission of Transition Record                                                                                                    |             |  |  |  |  |
|                                                                                                   |                                                                                                    |             |  |  |  |  |
|                                                                                                   |                                                                                                    |             |  |  |  |  |
| On or                                                                                             | STEP 2: Check the IPF Participation Report for IPFQK Program                                                                                                    |             |  |  |  |  |
| Delore                                                                                            | Administrative Requirements via the QualityNet Secure Portal                                                                                                    |             |  |  |  |  |
| 08/15/2019                                                                                        | A. Log in to the QualityNet Secure Portal.                                                                                                    | -           |  |  |  |  |
|                                                                                                   | B. Select Run Reports from the "My Reports" drop-down menu.                                                                                                    | П           |  |  |  |  |
|                                                                                                   | Select Run Report(s).                                                                                                    | -           |  |  |  |  |
|                                                                                                   | C. Select IPFQR from the "Report Program" drop-down menu; then select                                                                                                    | _           |  |  |  |  |
|                                                                                                   | Hospital Reporting – Feedback – IPFQR. Then, select View Reports.                                                                                                    | Ш.          |  |  |  |  |
|                                                                                                   | D. Select Hospital Reporting - Inpatient Psychiatric Facility Participation Report.                                                                                                    |             |  |  |  |  |
|                                                                                                   | E. Enter your desired report parameters and the Payment Year (2020). If you are a                                                                                                    |             |  |  |  |  |
|                                                                                                   | vendor with access to multiple providers' reports, select State (Facility State),                                                                                                    |             |  |  |  |  |
|                                                                                                   | Facility (Facility Name), Payment Year (2020), and Report Format (PDF).                                                                                                    | -           |  |  |  |  |
|                                                                                                   | F. Click on the Run Report(s) button. Select Search Report(s).                                                                                                    |             |  |  |  |  |
| 1 1                                                                                               | C. Review your facility's Impatient Psychiatric Facility Participation Report                                                                                                    |             |  |  |  |  |
|                                                                                                   | Provider Participation Report to ensure that the following IPFOR Program                                                                                                    |             |  |  |  |  |
|                                                                                                   | administrative requirements have been met:                                                                                                    |             |  |  |  |  |
|                                                                                                   | Active QualityNet Security Administrator - Should display "Yes."                                                                                                    | ш           |  |  |  |  |
|                                                                                                   | Notice of Participation (NOP) Date - A date will be displayed if the NOP is active                                                                                                    | -           |  |  |  |  |
| NOTE F                                                                                            | - The second second sec |             |  |  |  |  |
| INDIE: FO                                                                                         | r guiuance on ir r Qix Program requirements and data verification processes, please refe                                                                                                    | s to        |  |  |  |  |
| une iPTQR                                                                                         | Program islanual, version 4.1, located at the following websites:                                                                                                    |             |  |  |  |  |
| • Qu                                                                                              | ality Reporting Center: IFFQR Program Resources and Tools                                                                                                    |             |  |  |  |  |
| • Qu                                                                                              | <ul> <li>QualityNet: IPFOR Program Resources</li> </ul>                                                                                                    |             |  |  |  |  |
| For questions, contact the IPFQR Program Support Contractor via the OualityNet Q&A Tool, email at |                                                                                                    |             |  |  |  |  |
| IPFQuality                                                                                        | Reporting@hcqis.org, or by phone at (866) 800-8765 or (844) 472-4477.                                                                                                    |             |  |  |  |  |

<u>QualityNet.org</u>  $\rightarrow$  Inpatient  $\rightarrow$  Inpatient Psychiatric Facilities  $\rightarrow$  Resources $\rightarrow$ Data Submission Tools <u>QualityReportingCenter.com</u>  $\rightarrow$  Inpatient  $\rightarrow$  Inpatient Psychiatric Facility Quality Reporting Program  $\rightarrow$ Resources and Tools  $\rightarrow$  Data Submission and Verification Checklists

## **Future Webinar Topics**

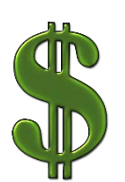

#### FY 2020 IPF PPS Final Rule and APU Determination

- Overview of changes to the IPFQR Program, as outlined in the FY 2020 IPF PPS Final Rule
- Summary of the APU determination and reconsideration processes

#### FY 2020 IPFQR Program Data Review

 Review national level data submitted during summer 2019 data submission period

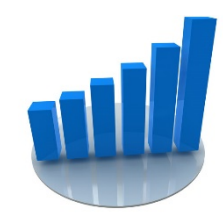

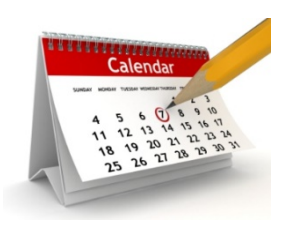

Future webinar titles, dates, and times will be communicated via the IPFQR Program ListServe.

## **Helpful Resources**

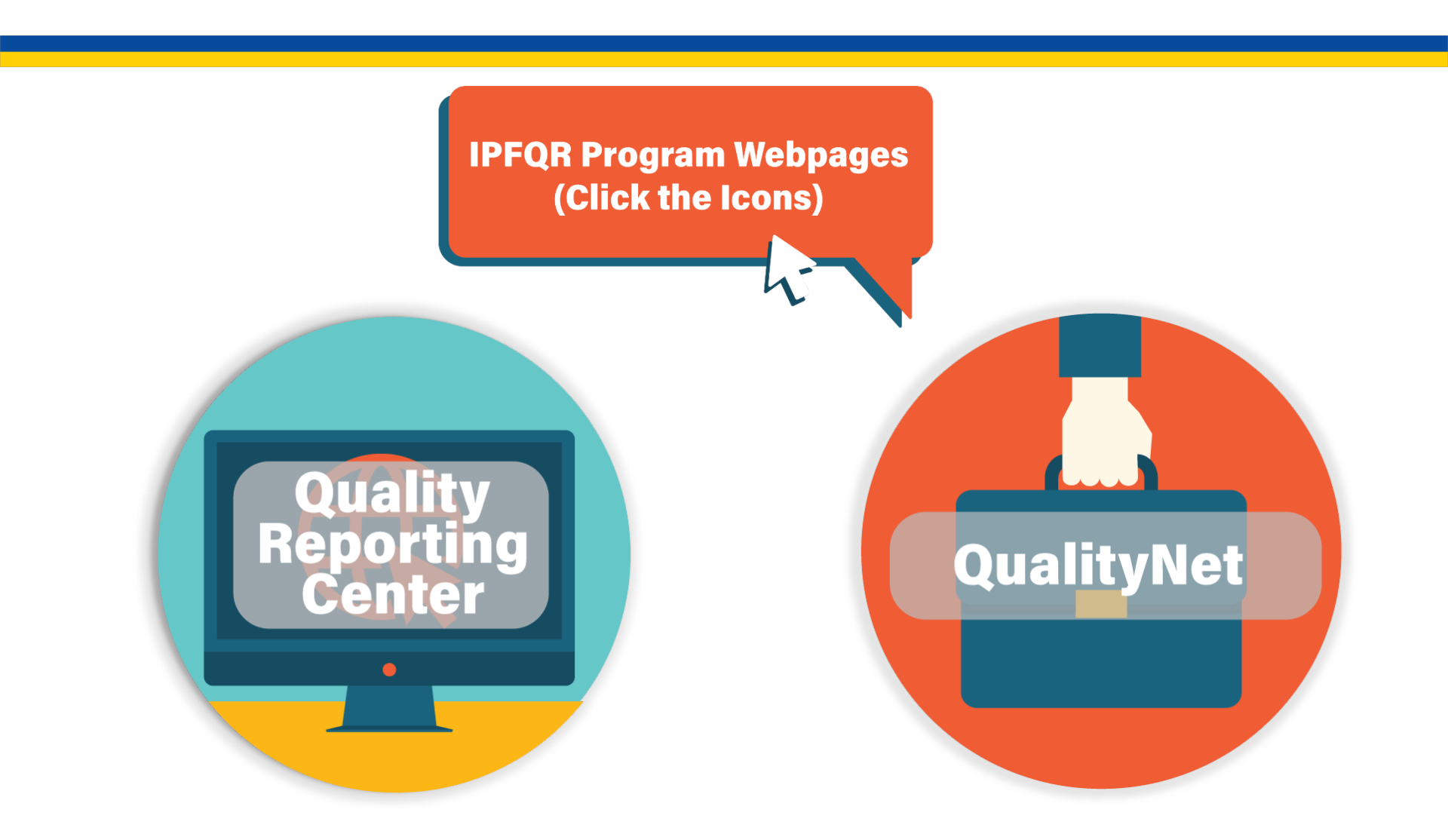

## **Helpful Resources**

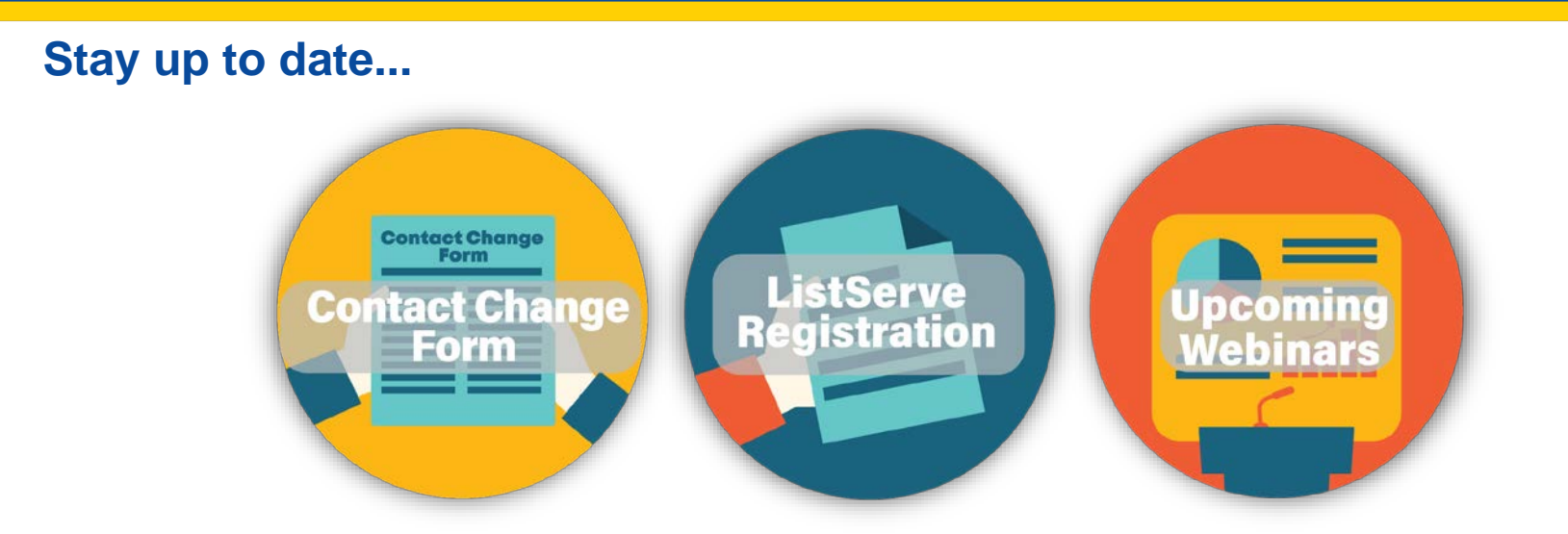

#### ...and get answers to your questions.

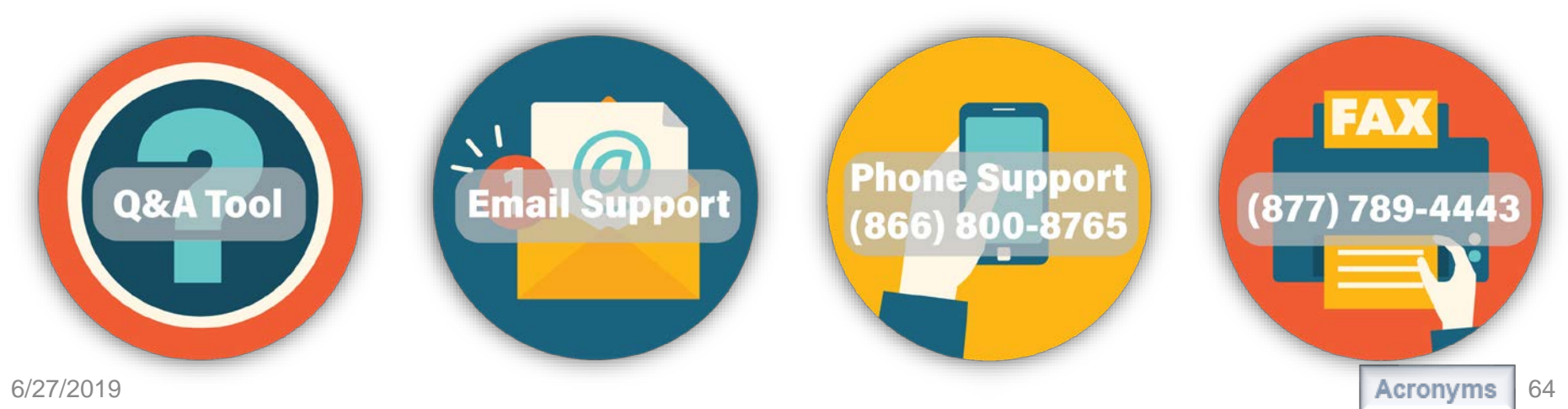

## Acronyms

| APU    | annual payment update          | IPFQR | Inpatient Psychiatric Facility<br>Quality Reporting |
|--------|--------------------------------|-------|-----------------------------------------------------|
| AUUQII | Quality Reporting              | IQR   | Inpatient Quality Reporting                         |
| СВМ    | claims-based measure           | NOP   | Notice of Participation                             |
| CCN    | CMS Certification Number       | OQR   | Outpatient Quality Reporting                        |
| CE     | continuing education           | PCHQR | PPS-Exempt Cancer Hospital                          |
| CEO    | Chief Executive Officer        |       | Quality Reporting                                   |
| CMS    | Centers for Medicare &         | PPS   | prospective payment system                          |
|        | Medicaid Services              | Q&A   | question and answer                                 |
| CY     | Calendar Year                  | SA    | Security Administrator                              |
| DACA   | Data Accuracy and              | SC    | Support Contractor                                  |
|        | Completeness Acknowledgement   | SMD   | Screening for Metabolic Disorders                   |
| FY     | Fiscal Year                    | SUB   | Substance Use                                       |
| HBIPS  | Hospital-Based Inpatient       | ТОВ   | Tobacco Use                                         |
|        | Psychiatric Services           | VIQR  | Value, Incentives,                                  |
| IMM-2  | Influenza Immunization Measure |       | and Quality Reporting                               |
| IPF    | inpatient psychiatric facility | WBDCT | Web-Based Data Collection Tool                      |

65

#### IPFQR Program: Keys to Successful FY 2020 Reporting

### **Continuing Education Process**

## **Continuing Education (CE) Approval**

This program has been approved for CE credit for the following boards:

- National credit
  - Board of Registered Nursing (Provider #16578)

### • Florida-only credit

- Board of Clinical Social Work, Marriage & Family Therapy and Mental Health Counseling
- Board of Registered Nursing
- o Board of Nursing Home Administrators
- o Board of Dietetics and Nutrition Practice Council
- Board of Pharmacy

**Note:** To verify CE approval for any other state, license, or certification, please check with your licensing or certification board.

## **CE Credit Process: Three Steps**

- 1. Complete the ReadyTalk<sup>®</sup> survey that will pop up after the webinar.
- 2. Register on the HSAG Learning Management Center for the certificate.
- 3. Print out your certificate.

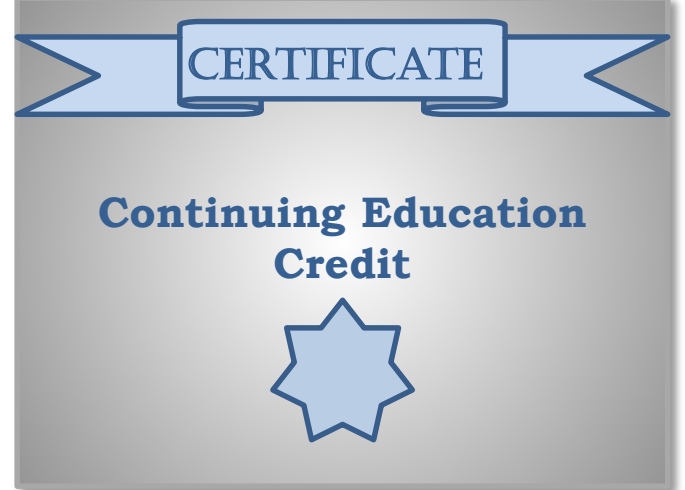

Note: An additional survey will be sent to all registrants within the next 48 hours.

## **CE Credit Process: Survey**

| Please provide any additional comm                                            | ents                                      |
|-------------------------------------------------------------------------------|-------------------------------------------|
|                                                                               | $\hat{}$                                  |
| 0. What is your overall leve                                                  | of satisfaction with this presentation?   |
| Very satisfied                                                                |                                           |
| Somewhat satisfied                                                            |                                           |
| Neutral                                                                       |                                           |
| Somewhat dissatisfied                                                         |                                           |
| Very dissatisfied                                                             |                                           |
| you answered "very dissatisfied",                                             | ilease explain                            |
|                                                                               | ^                                         |
|                                                                               |                                           |
|                                                                               | $\checkmark$                              |
|                                                                               |                                           |
| 1. What topics would be of                                                    | nterest to you for future presentations?  |
| 1. What topics would be of                                                    | nterest to you for future presentations?  |
| 1. What topics would be of                                                    | interest to you for future presentations? |
| 1. What topics would be of                                                    | interest to you for future presentations? |
| <ol> <li>What topics would be of</li> <li>If you have questions or</li> </ol> | interest to you for future presentations? |
| <ol> <li>What topics would be of</li> <li>If you have questions or</li> </ol> | interest to you for future presentations? |
| <ol> <li>What topics would be of</li> <li>If you have questions or</li> </ol> | interest to you for future presentations? |
| 1. What topics would be of<br>2. If you have questions or                     | Interest to you for future presentations? |
| 1. What topics would be of<br>2. If you have questions or                     | interest to you for future presentations? |
| 1. What topics would be of<br>2. If you have questions or                     | interest to you for future presentations? |

## **CE Credit Process: Certificate**

Thank you for completing our survey!

Please click on one of the links below to obtain your certificate for your state licensure.

You must be registered with the learning management site.

New User Link:

https://lmc.hshapps.com/register/default.aspx?ID=da0a12bc-db39-408f-b429-d6f6b9ccb1ae

Existing User Link:

https://lmc.hshapps.com/test/adduser.aspx?ID=da0a12bc-db39-408f-b429-d6f6b9ccb1ae

Note: If you click the 'Done' button below, you will not have the opportunity to receive your certificate without participating in a longer survey.

Done

## **Register for Credit**

### **New User**

Use personal email and phone. Go to email address and finish process.

### **Existing User**

Entire email is your user name. You can reset your password.

|                                           |                                  | termine termine termine termine termine termine termine termine termine termine termine termine termine termine |                |        |
|-------------------------------------------|----------------------------------|----------------------------------------------------------------------------------------------------|----------------|--------|
| Learning Center Registration: Program Man | ual Updates for Fiscal Year 2020 |                                                                                                    |                |        |
| First Neme:                               |                                  |                                                                                                    | » Secure Login |        |
| Prozei                                    |                                  |                                                                                                    | User Name:     |        |
| Register                                  |                                  |                                                                                                    |                | Log in |
|                                           |                                  |                                                                                                    |                |        |
|                                           |                                  | _                                                                                                    |                |        |
|                                           |                                  | Proc.                                                                                                    |                |        |
|                                           |                                  |                                                                                                    |                |        |

### **Thank You**
## Disclaimer

This presentation was current at the time of publication and/or upload onto the *Quality Reporting Center* and *QualityNet* websites. Medicare policy changes frequently. Any links to Medicare online source documents are for reference use only. In the case that Medicare policy, requirements, or guidance related to this presentation change following the date of posting, this presentation will not necessarily reflect those changes; given that it will remain as an archived copy, it will not be updated.

This presentation was prepared as a service to the public and is not intended to grant rights or impose obligations. Any references or links to statutes, regulations, and/or other policy materials included in the presentation are provided as summary information. No material contained therein is intended to take the place of either written laws or regulations. In the event of any conflict between the information provided by the presentation and any information included in any Medicare rules and/or regulations, the rules and regulations shall govern. The specific statutes, regulations, and other interpretive materials should be reviewed independently for a full and accurate statement of their contents.